## CREA UN PERFIL EN **RESEARCHER-ID**

## ADVERTENCIA:

Para acceder tienes que estar en un ordenador de la Universitat de València o conectarte a ella mediante VPN

## ENTRADA Y REGISTRO

- Si ya estás registrado en Web of Science (WoS) o en EndNote, es conveniente usar el mismo nombre de usuario y contraseña para simplificar sus procesos de autenticación.
- Pasos a seguir para crear un perfil o cuenta en ResearcherID:
  - Desde WoS: Entra en la Web of Science: <u>http://trobes.uv.es/record=b1783232~S1\*val</u> o directamente en <u>http://wos.fecyt.es</u>. Pulsar en *Iniciar sesión* la opción *Registrarse*

| Web of Science Im           | InCites 1M             | Journal Citation Reports ☺ | Essential Science Indicators ∞ | EndNote ** | •                  |          |          | iniciar sesión      | - Ayuda       | Español 🔻               |
|-----------------------------|------------------------|----------------------------|--------------------------------|------------|--------------------|----------|----------|---------------------|---------------|-------------------------|
|                             |                        |                            |                                |            |                    |          | *        | Iniciar sesión      |               |                         |
| WEB C                       | )F SC                  | IENCE™                     |                                |            |                    | -        | Ø        | Registrarse         | MSON          | REUTERS                 |
| Buscar                      | Todas las              | s bases de datos 🔽         |                                |            | Mis herramientas 🥆 | Histor   | ×        | Cerrar sesión       | registro      | s marcados              |
|                             |                        |                            |                                |            |                    |          | - 7 7    | ter bar for a       |               |                         |
|                             |                        |                            |                                |            |                    | iBienven | nao al n | illevo web of Scier | ice! Vea un b | oreve tutorial          |
|                             | _                      |                            |                                |            |                    | iBienven | ido al n | luevo web of Sciet  | ice! Vea un b | oreve tutoriai          |
| Búsqueda bá                 | sica 🚩                 |                            |                                |            |                    | iBienven | nao ai n | meno web of Scien   | ice! Vea un b | meve tutoriai           |
| Búsqueda bá<br>Ejemplo: oil | sica 🔽<br>! spill* med | literranean                |                                | C Te       | ma                 | iBienven | Busc     | ar                  | Haga clic     | aquí para<br>igerencias |

 O desde el portal de <u>ResearcherID</u> pulsar Join now, it's free. Directamente en <u>http://www.researcherid.com/Home.action?SID=S2YkvEsGk5JXn22x7KO&returnCode=ROUT</u> <u>ER.Success&SrcApp=CR&Init=Yes</u>

| RESLARCHERID         |                                                                                                    |  |  |  |  |  |
|----------------------|----------------------------------------------------------------------------------------------------|--|--|--|--|--|
| Home Login Search    | Interactive Map EndNote >                                                                                                    |  |  |  |  |  |
| Identify Yourself    | What is ResearcherID?                                                                                                    |  |  |  |  |  |
| Login                | ResearcherID provides a solution to the author ambiguity problem within the scholarly research community. Each<br>member is assigned a unique identifier to enable researchers to manage their publication lists, track their times cited |  |  |  |  |  |
| New to ResearcherID? | counts and h-index, identify potential collaborators and avoid author misidentification. In addition, your ResearcherID                                                                                                    |  |  |  |  |  |
| Join Now It's Free   | information integrates with the Web of Science and is ORCID compliant, allowing you to claim and showcase your<br>publications from a single one account. Search the registry to find collaborators, review publication lists and explore |  |  |  |  |  |

• Rellenamos el formulario para completar el "Manage profile"

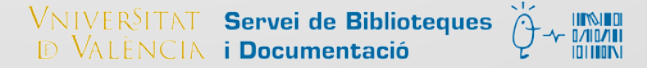

| First/Given Name:                 | Nombre                                                                                                | * ob                                   | ligatorio                                   | Name: Enter your name. This will be displayed on your                                                                |
|-----------------------------------|----------------------------------------------------------------------------------------------------|----------------------------------------|---------------------------------------------|----------------------------------------------------------------------------------------------------|
| Last/Family Name:                 | Apellido                                                                                              | * ob                                   | ligatorio                                   | profile page.                                                                                                    |
| Middle Initials:                  | Inicial/es                                                                                            |                                        | -                                           | E-mail address: Enter your<br>Email address so<br>ResearcherID.com can<br>contact you. This will be kept             |
| E-mail Address:                   | xxxx@uv.es                                                                                            | * ob                                   | ligatorio                                   | private by default.                                                                                                  |
| Institution:                      | Universitat de València                                                                               | * ob                                   | ligatorio                                   | Institution: Enter the name institution at which you work.                                                           |
| Sub-organization /<br>Department: | Nombre del Departamento                                                                               |                                        | Add                                         | Please spell out the name. If<br>your institution has a<br>commonly known acronym or                                 |
| Address Line 1:                   | Blasco Ibañez 22 Dirección postal de l                                                                | a Universitat <sup>*</sup> o           | bligatorio                                  | abbreviation, then put both.<br>For example, State University<br>of New York, SUNY, This will                        |
| Address Line 2:                   | Universitat de València. Departament de .                                                             |                                        |                                             | be displayed on your profile<br>page by default.                                                                     |
| City:                             | Valencia                                                                                              | * ob                                   | ligatorio                                   | Mailing Address: This<br>information will be private by                                                              |
| County/State/Province:            |                                                                                                    |                                        |                                             | default. After registering, you<br>can choose to make this                                                           |
| Zip/Postal Code:                  | 46010                                                                                                 |                                        |                                             | information viewable by<br>visitors to your ResearcherID                                                             |
| Country/Territory:                | Spain                                                                                                 | × 3                                    | obligatori                                  | 0<br>0                                                                                                    |
|                                   |                                                                                                    |                                        |                                             |                                                                                                    |
| Password: Yo<br>O                 | our password is editable after you register and logi<br>nce logged in, go to the Manage Profile page. | n.                                     |                                             |                                                                                                    |
| Security Question: V              | /hat is your mother's maiden name?                                                                    | ✓ * obligatorio                        | Security Qu                                 | estion: Select a question and                                                                                        |
| Security Answer:                  | * obligatorio                                                                                         |                                        | your identity                               | in case you forget your password.                                                                                    |
| Verification Number:              | * obligatorio                                                                                         |                                        | Verification<br>(like a passwidentity in ca | Number: Enter a 4-character code<br>word). This will be used to verify your<br>se you forget your login information. |
|                                   | Escogemos la opción adecuada                                                                          |                                        |                                             |                                                                                                    |
| Select a Role:                    | tesearcher (Academic)<br>Aquí podemos poner variedades de nombra                                      | >>>>>>>>>>>>>>>>>>>>>>>>>>>>>>>>>>>>>> | names or if y                               | is: If you've published under different<br>you are known by more than one                                            |
| c                                 | on los que firmamos nuestras investigacion<br>Se añaden una a una                                     | nes 1                                  | name, add ti<br>will be searc               | hose names (one at a time). These<br>hed if made public. These names will                                            |
| Other Names Used<br>by You:       |                                                                                                    | Add                                    | also be used                                | when processing your My                                                                                              |
|                                   |                                                                                                    | Remove                                 | Collection; o                               | nly publications that have your name                                                                                 |
|                                   |                                                                                                    |                                        | or one of you<br>your Distinct              | ur Other Names will be included in<br>Author Set (more information).                                                 |
|                                   |                                                                                                    |                                        | Examples:<br>Smith, J. J.<br>Smith, John    | J.                                                                                                    |
| (                                 | • Yes O No * Send me information about new ResearcherID.com.                                          | features on                            |                                             |                                                                                                    |
| 0                                 | • Yes O No * Send me information about produce related to ResearcherID.com                            | ucts and services                      |                                             |                                                                                                    |
|                                   | +                                                                                                    |                                        |                                             |                                                                                                    |
|                                   | Submit Registration Reset                                                                             |                                        |                                             |                                                                                                    |

2

• Pulsamos Submit Registration

• Recibiremos un mensaje como éste que aceptaremos y un correo electrónico

 End User License

 To continue with registration, you must accept the terms of the End User License Agreement.

 ResearcherID Terms of Use and Privacy Policy

 This agreement (Agreement) is a legal agreement between you, the user, (You or Your) and Thomson Reuters (Scientific) Inc. having its principal place of business located at 1500 Spring Garden Street, 4th Floor, Philadelphia, PA 19130 (TRSI, We or Our) and describes the terms and conditions on which you may access and use and TRSI will provide the ResearcherID service described in Section 1 below (the ResearcherID Service), which includes the allocation to You of a unique Researcher ID (the ResearcherID).

 BY CLICKING ON THE "ACCEPT" BUTTON BELOW YOU AGREE TO BE LEGALLY BOUND BY THE FOLLOWING TERMS AND CONDITIONS. IF YOU DO NOT AGREE TO THE TERMS AND CONDITIONS

• Una vez aceptado te devuelve la información con tu número de ResearcherID y un enlace para entrar en WoS y completar el perfil

| RESEARCHERID                                                                                                    |                                                                                                    |
|----------------------------------------------------------------------------------------------------|----------------------------------------------------------------------------------------------------|
| Congratulations                                                                                                    |                                                                                                    |
| Congratulations! Your ResearcherID registration is now complete.<br>Your ResearcherID is:  X-1234-2015                                                                                     | Note: ResearcherID, Web of<br>Science <sup>™</sup> , and EndNote <sup>™</sup> (all<br>offerings from Thomson Reuters)<br>share login credentials.<br>More information. |
| Please click the link below to access your ResearcherID profile<br>page. Once<br>logged in, you can add information (click the Manage Profile b<br>publications to your publication lists. | e<br>utton) or add                                                                                                    |
|                                                                                                    |                                                                                                    |
| Community Forum   Register   F<br>Support   Privacy Policy   Terms of Us                                                                                                    | AQ<br>se   Login                                                                                                    |

 Si pulsamos sobre el enlace *Click here to login to researcherID* nos ofrece la posibilidad de enlazar con OrcID: creando el registro, desestimando la opción porque ya tenemos el OrcID y denegando la opción.

También está la opción de esperar **Remind Me Later** que es la que **recomendamos** pues con posterioridad podemos unir el perfil de WoS con el de OrcID sin la complejidad de crear los 2 perfiles a la vez.

| Did you know | you can associate your ORCID    | ) ID with your ResearcherID account?                                                                                                    |
|--------------|---------------------------------|----------------------------------------------------------------------------------------------------|
| I would I    | like to create an ORCID record. | The Open Researcher and Contributor ID (ORCID, Inc.) is a non-profit organization that aims to solve the author/contributor name ambiguity problem in scholarly communication by creating a central registry of unique identifiers. These identifiers |
| I already    | / have an ORCID record.         | can be used within various systems you may interact with in your professional research workflow, including manuscript submission, etc.<br>By creating an ORCID you will be able to link your ResearcherID account with this                           |
| O No, than   | ık you.                         | centralized registry. Learn more about ORCID.                                                                                                    |

 Si potamos por *Remind Me Later* nos lleva al perfil desde el que podremos añadir nuestras publicaciones

| RESEARCHERI                                                                                                    | D                                                                                                    |                                                                                                    |                                                                                                    |                                                                  |                                       | ( ) тном                                              | ISON REUTE |
|----------------------------------------------------------------------------------------------------|----------------------------------------------------------------------------------------------------|----------------------------------------------------------------------------------------------------|----------------------------------------------------------------------------------------------------|------------------------------------------------------------------|---------------------------------------|-------------------------------------------------------|------------|
| ome My Research                                                                                                    | er Profile Refer a                                                                                                    | Colleague                                                                                                    | Logout                                                                                                    | Search                                                           | Intera                                | ctive Map                                             | EndNo      |
| APELLIDO,<br>NOMBRE o INICIAL                                                                                                    | Get A Badge Resea                                                                                                    | rcherID Labs                                                                                                    |                                                                                                    | Manage Profil                                                    | e Pr                                  | eview Public Ve                                       | ersion     |
| ResearcherID: X-1234-20                                                                                                    | 15                                                                                                    |                                                                                                    | My Institution                                                                                                    | s (more details)                                                 |                                       |                                                       |            |
| Other Names: Variantes                                                                                                    | del nombre                                                                                                    |                                                                                                    | Primary Insti                                                                                                    | tution: Universita                                               | at de                                 |                                                       |            |
| E-mail: xxxx @uv.                                                                                                    | es                                                                                                    |                                                                                                    |                                                                                                    | València -                                                       | - Universit                           | У                                                     |            |
| URL: http://www.                                                                                                    | researcherid.com/rid/X-1234                                                                                                    | -2015                                                                                                    | Sub ora                                                                                                    | /Dent:                                                           | a                                     |                                                       |            |
| Subject: Enter a Sub                                                                                                    | oject                                                                                                    |                                                                                                    | 300-019                                                                                                    | Role: Librarian                                                  |                                       |                                                       |            |
| Keywords: Enter a Key                                                                                                    | word                                                                                                    |                                                                                                    | loint Affi                                                                                                    | liation                                                          |                                       |                                                       |            |
| ORCID: Get or associate an ORCID                                                                                                    |                                                                                                    |                                                                                                    | Sub-org                                                                                                    | /Dent:                                                           |                                       |                                                       |            |
|                                                                                                    | Podemos asoci                                                                                                    | ar nuestro                                                                                                    | 545-019                                                                                                    | Role:                                                            |                                       |                                                       |            |
|                                                                                                    | 11 105 2                                                                                                    | Past Institutions:                                                                                                    |                                                                                                    |                                                                  |                                       |                                                       |            |
| My UKLS:                                                                                                    | My Publications:                                                                                                    | View                                                                                                    |                                                                                                    |                                                                  |                                       | Add Publica                                           | tions      |
|                                                                                                    | ing r ubioaciono.                                                                                                    |                                                                                                    |                                                                                                    |                                                                  |                                       | Add I dolloo                                          |            |
| My Publications (0)<br>View Publications                                                                                                    | Use this list to display a                                                                                                    | all the publication                                                                                                    | is that you have                                                                                                    | authored.                                                        |                                       |                                                       |            |
| <ul> <li>Adding Publications to this list</li> <li>Adding Publications to this list</li> <li>You can add publications by searching Web of Science<sup>™</sup>, searching</li> <li>Web of Science<sup>™</sup> Core Collection, using EndNote<sup>™</sup>, or uploading a file. To add publications, click the Add link located in the menu on the left-hand side of your screen, or by clicking on the Add</li> <li>Publications above.</li> <li>* Note: Access to Web of Science and Web of Science Core Collection are based on the entitlements of the computer where you are accessing ResearcherID.</li> </ul> |                                                                                                    |                                                                                                    |                                                                                                    |                                                                  |                                       | the                                                   |            |
|                                                                                                    |                                                                                                    |                                                                                                    | lications that you have authored to this list. This list will be used by<br>o create a Distinct Author Set, which is a set of papers that will be<br>our ResearcherID number will be displayed on the <i>Web of Science</i><br>s <i>Web of Science Core Collection</i> users who find one of your papers<br>apers on this list. |                                                                  |                                       |                                                       |            |
| Publication Groups<br>Publication List 1 (0)<br>View Publications<br>Citation Metrics                                                                                                    | Please remember to or<br>Web of Science Core C<br>associated with your na<br>Core Collection record.<br>on this list to find all of | Diversional publication<br>Collection to created<br>ame, and your Reated<br>This allows <i>Well</i><br>the other papers | te a Distinct Auth<br>esearcherID num<br>b of Science Com<br>on this list.                                                                                                    | nor Set, which is a<br>aber will be displa<br>e Collection users | a set of pa<br>yed on the<br>who find | pers that will be<br>Web of Scienc<br>one of your pap | e<br>pers  |

- Como hemos mencionado al registrarnos también recibiremos en nuestro correo un mensaje con:
  - Nuestro nº de ResearcherID: que suele ser una letra y dos grupos numéricos separados por guiones el último de los cuales es el año en que nos damos de alta: Ej. X-1234-2015

- o La URL de nuestro perfil: http://www.researcherid.com/rid/X-1234-2015
- La pregunta de seguridad y la respuesta que hemos escogido en el formulario

VNIVERSITAT Servei de Biblioteques D VALÈNCIA i Documentació

4

 También un enlace para entrar en WoS al perfil que veíamos en el punto anterior. Pero hemos de *identificarnos* (con correo y contraseña o con número de researcherID y contraseña) en la siguiente pantalla y pulsando *Login*

| Home | Login          | Search        | Interactive Map     | EndNote        |                                                        |
|------|----------------|---------------|---------------------|----------------|--------------------------------------------------------|
|      |                |               |                     |                |                                                        |
|      | Login          |               |                     |                |                                                        |
|      | Enter your Res | earcher ID or | your Email address. |                | After you login, you will be able to update your       |
| 0    | Email address  | : xxxxx@uv    | /.es                |                | profile<br>information (registered members only).      |
|      | Posoarchor ID  | - OF -        | 2045                |                | Note: ResearcherID, Web of Science <sup>TM</sup> , and |
|      | Researchering  | A-1234        | -2015               |                | (all offenings from Thomson Reuters) share log         |
|      | Password:      | •••••         | • •                 |                | credentials.<br>More information.                      |
|      |                | Login         | Cancel              |                |                                                        |
|      |                |               | Fo                  | got Password   |                                                        |
|      |                |               | Probler             | ns logging in? |                                                        |

## ASOCIAR LA BIBLIOGRAFIA

- Para asociar la bibliografía debemos hacer una búsqueda por autor de nuestros artículos y una vez los reconocemos irlos marcando
- No olvidar tener en cuenta las variedades posible con la que firmamos. Por ejemplo para un autor llamado José Luis Pérez Villanueva
  - Apellido Apellido, Inicial → Perez Villanueva, JL
  - Apellido-Apellido, Inicial → Perez-Villanueva, JL
  - O 2º Apellido, Iniciales (La primera de nuestro nombre y la segunda de la primera letra de nuestro primer apellido) → Villanueva, JLP (ya que en el ámbito anglosajón no hay 2º)
  - o Etc
- Otra opción es buscar por el título del artículo